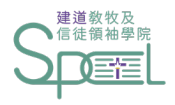

# 建道神學院學生網上系統 學費資助申請指引

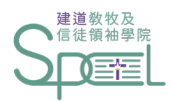

## 申請學分課程學費資助須知:

1. 申請人須為建道神學院兼讀學分課程學生(不包括青年神學先修計劃及試讀計劃學生)。

2.30歲以下並有經濟困難的同學,可以申請半費至全費的資助。

3. 教會同工(教牧、幹事等)與機構同工,並有經濟困難的同學,可以申請半費至全費的資助。 教會與機構同工申請者須提供在職證明文件(如職員証)。

4. 獲批全費資助的同學, 註冊科目時須繳交行政費用每科港幣\$300元。

5. 同學可申請該學年一個或以上學季的資助。每季截止申請日期為註冊期開始前兩星期,截止日期 後收到的申請將順延至下一學季處理。

6. 學費資助是以學年度計算, 同學需要每學年重新於【學生網上系統】提交該學年之學費資助申請。

7. 如同學曾有學費或行政費欠款記錄,本學院保留學費資助最終決定權。

8. 本學院盼望受學費資助的學生可以抽空在市區校園服侍大約5小時,主要協助簡單文書、校園運作 及課程工作,服侍時間及內容以雙方協調為準,在市區校園共同侍主。

9. 所有提交的個人申請資料只限審批之用,有關資料在完成用途後將會被銷毀。

10. 如有任何疑問,可聯絡教牧及信徒領袖學院查詢。電話:(852)2735-1470 或 電郵: spcl@abs.edu

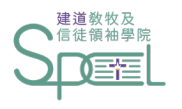

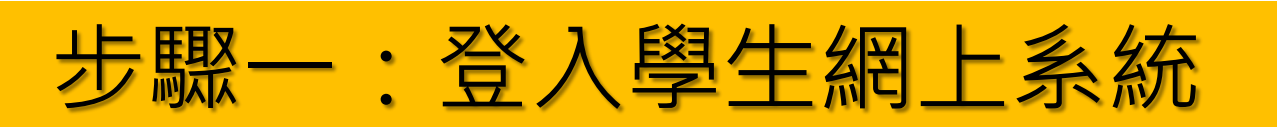

### https://eservice.abs.edu/studentportal/

### Student Portal

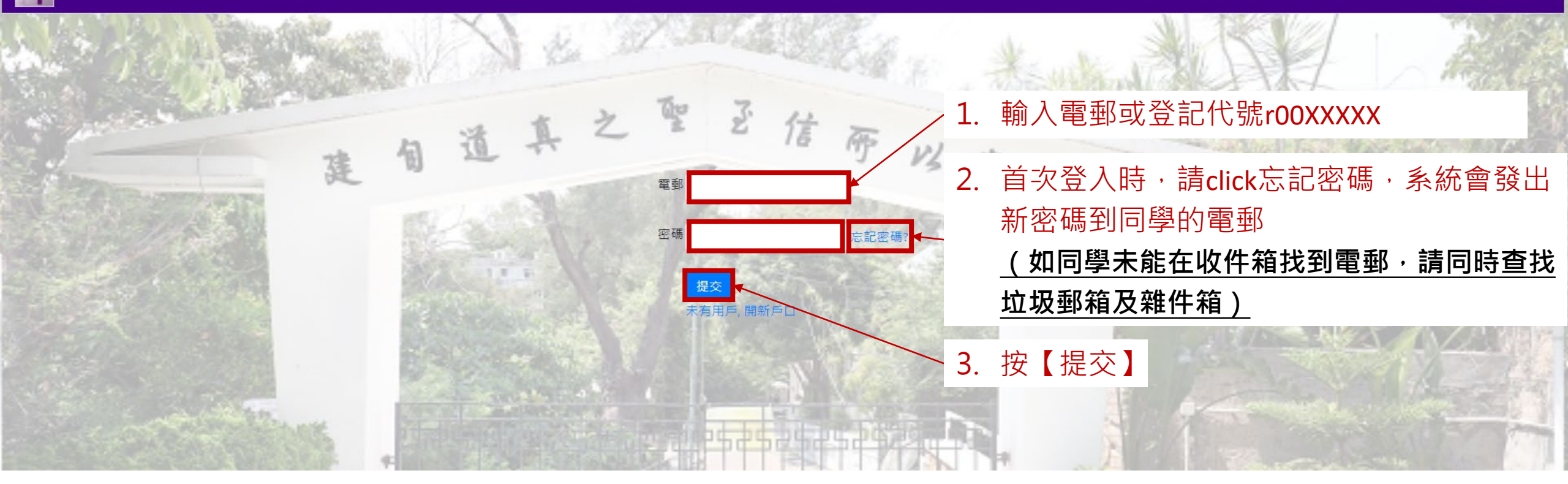

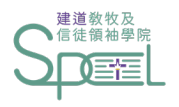

步驟二:進入資助申請頁面

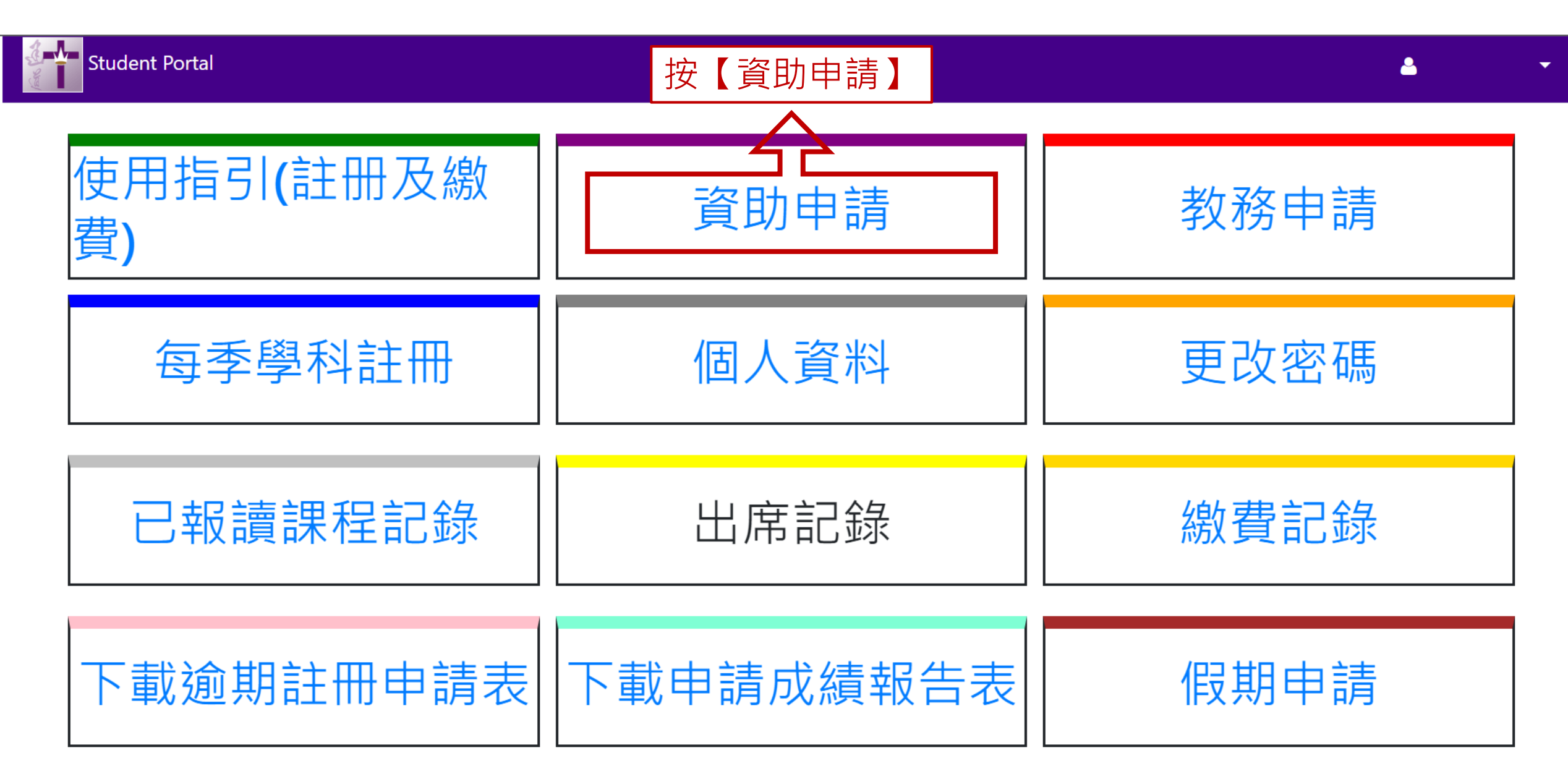

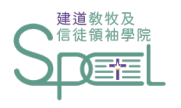

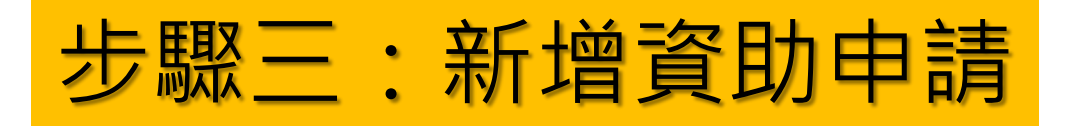

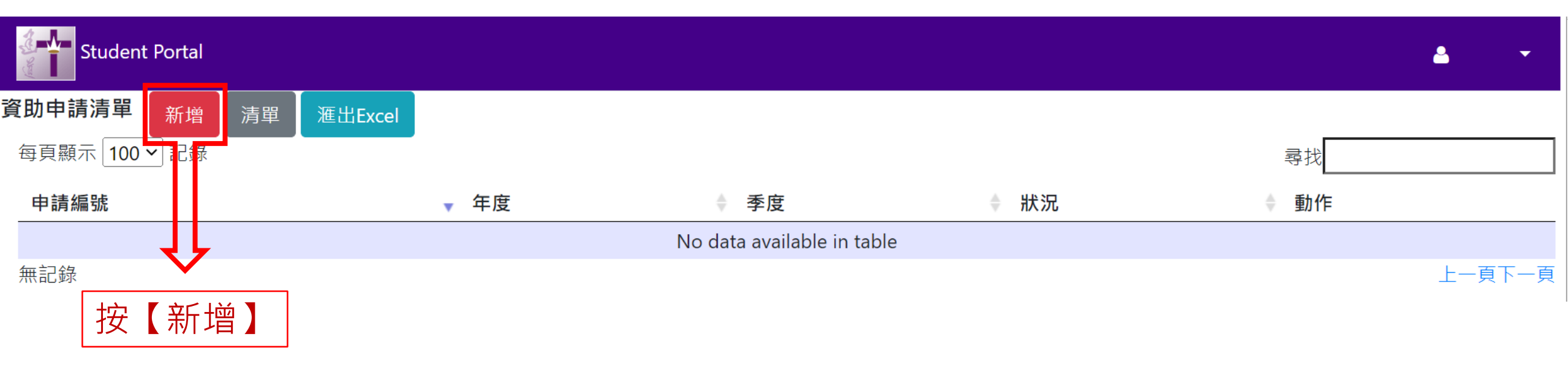

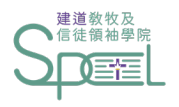

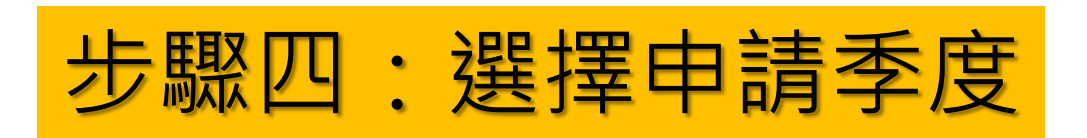

| Stud        | dent Portal  |                   |                            |                |                       |           |         | <b>.</b> | -   |
|-------------|--------------|-------------------|----------------------------|----------------|-----------------------|-----------|---------|----------|-----|
| 資助申請        | 清單           | 選                 | 擇你需要申請的                    | 季度             |                       |           |         |          |     |
|             |              | 申請                | <u></u>                    |                |                       | 完成        |         |          |     |
| 年度          | 2023 켴       | ≦度□秋□冬□           | 〕春 □夏 「23-24年度各季度截」        | _申請日期:[秋季]8月1日 | [冬季]11月7日 [春季]2月6日 [屢 | 夏季]5月7日」  |         |          |     |
| 職業          | ○全職 ○半職 ○    | 全職學生(建道以夕         | ▶課程) ○教會機構事奉 (全            | 職) ○教會機構事奉     | (半職) 〇待業              |           |         |          |     |
|             | 教會機構事奉 (全睭   | 戢/半職) 機構名稱        |                            | 〇其他(請註明)       |                       |           |         |          |     |
| 每月個人<br>總收入 | ○\$5,000 或以下 | ○\$5,000-\$10,000 | ○\$10,000-\$15,000 ○\$15,0 | 00-\$20,000    | 0 或以上 (請註明金額)         |           |         |          |     |
| 每月總支<br>出   |              |                   |                            |                |                       |           |         |          |     |
| 學院盼望支       | 支持同學在神學上的持   | 持續學習。請於以う         | F位置填寫個人經濟需要, 讓             | ¥學院清晰知悉你的需     | 要將有助審批成功。如そ           | 与需要 · 學院將 | 會向申請人所關 | 屬教會查詢情況  | , ° |
|             |              |                   |                            |                |                       |           |         |          |     |

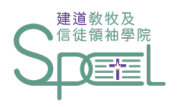

步驟五:選擇職業類別

| Stud        | ont Portal       | 選擇你的職業類別,<br>如你在教會或機構侍奉,                       | 請在下一行填寫機構名稱                                     |             |            |   |
|-------------|------------------|------------------------------------------------|-------------------------------------------------|-------------|------------|---|
| 資助申請        | 清單               |                                                |                                                 |             | ě          |   |
|             |                  |                                                |                                                 | 完成          |            |   |
| 年度          | 2023 季度          | □秋 □冬 ◀春 ◀夏 「23-24年慶各季度截止申請                    | 青日期:[秋季]8月1日 [冬季]11月7日 [春季]2月6日 [夏 <sup>雲</sup> | ≸]5月7日」     |            |   |
| 職業          | ○全職 ○半職 ○全間      | 戢學生(建道以外 課程) ○教會機構事奉 (全職)                      | ○教會機構事奉 (半職) ○待業                                |             |            |   |
|             | 教會機構事奉 (全職/≒     | ≤職) 機構名稱 C                                     | 〇其他(請註明)                                        |             |            |   |
| 每月個人<br>總收入 | ○\$5,000 或以下 ○\$ | 5,000-\$10,000 ○\$10,000-\$15,000 ○\$15,000-\$ | \$20,000 ○\$20,000 或以上 (請註明金額)                  |             |            |   |
| 每月總支<br>出   |                  |                                                |                                                 |             |            |   |
| 學院盼望支       | 持同學在神學上的持續       | 學習。請於以下位置填寫個人經濟需要,讓學附                          | 院清晰知悉你的需要將有助審批成功。如有                             | 需要,學院將會向申請/ | \所屬教會查詢情況。 | 3 |

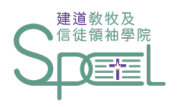

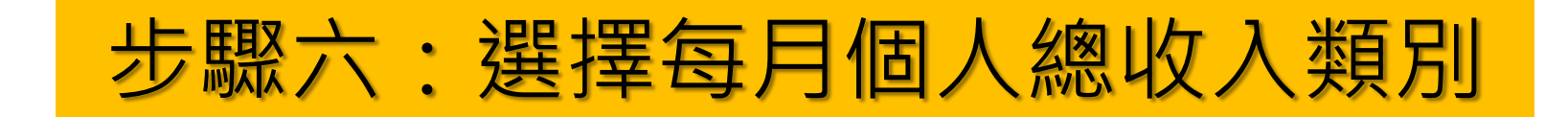

| Stu         | dent Portal                                                                                       |               | <b>A</b> | • |
|-------------|---------------------------------------------------------------------------------------------------|---------------|----------|---|
| 資助申請        | 清單                                                                                                |               |          |   |
|             | "你们,我们就是我们的你们,我们们我们就是我们的你们,我们就是我们的你们,我们就是我们的你们。"<br>第1993年,我们们们们们的我们们,我们们们们们们们们们们们们们们们们们们们们们们们们们们 | 完成            |          |   |
| 年度          | 2023 季度 □秋 □冬 ☑春 ☑夏 「23-24年度各季度截止申請日期: [秋季]8月1日 [冬季]11月7日 [春季]2月6日 [夏季                            | ɛ̃]5月7日」      |          |   |
| 職業          | ●全職 〇半職 〇全職學生(建道以外 課程) 〇教會機構事奉 (全職) 〇教會機構事奉 (半職) 〇待業                                              |               |          |   |
|             | 教會機構事奉 (全職/半職) 機構名稱 〇其他(請註明)                                                                      |               |          |   |
| 每月個人<br>總收入 | ○\$5,000 或以下 ○\$5,000-\$10,000 ○\$10,000-\$15,000 ○\$15,000-\$20,000 ○\$20,000 或以上 (請註明金額)        |               |          |   |
| 每月總支<br>出   |                                                                                                   |               |          |   |
| 學院盼望支       | 語同學在神學上的持續學習。請於以選擇每月個人總收入的類別。將有助審批成功。如有語                                                          | 需要,學院將會向申請人所屬 | 屬教會查詢情況。 |   |
|             |                                                                                                   |               |          |   |

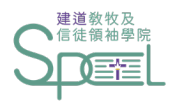

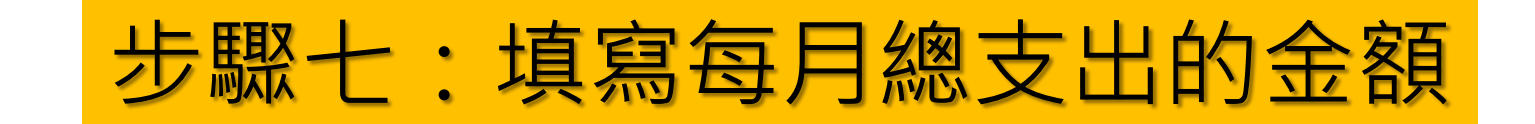

| 資助申請       清單         申請       完成         年度       2023       季度 □秋 □冬 『春 『夏「23-24年度各季度截止申請日期: [秋季]8月1日 [冬季]11月7日 [春季]2月6日 [夏季]5月7日」         職業       ●全職 ○半職 ○全職學生(建道以外 課程) ○教會機構事奉 (全職) ○教會機構事奉 (半職) ○待業         教會機構事奉 (全職/半職) 機構名稱       ○其他(請註明)         每月個人       ○\$5,000 或以下 ○\$5,000-\$10,000 @\$10,000-\$15,000 ○\$15,000 ○\$20,000 或以上 (請註明金額) |
|----------------------------------------------------------------------------------------------------|
| 申請       完成         年度       2023       季度 □秋 □冬 『春 『夏 '23-24年度各季度截止申請日期:[秋季]8月1日 [冬季]11月7日 [春季]2月6日 [夏季]5月7日」         職業       ●全職 ○半職 ○全職學生(建道以外 課程) ○教會機構事奉 (全職) ○教會機構事奉 (半職) ○待業         教會機構事奉 (全職/半職) 機構名稱       ○其他(請註明)         毎月個人       ○\$5,000 或以下 ○\$5,000-\$10,000 @\$10,000-\$15,000 ○\$15,000 ○\$20,000 或以上 (請註明金額)                       |
| 年度       2023       季度 □秋 □冬 図春 図夏「23-24年度各季度截止申請日期:[秋季]8月1日 [冬季]11月7日 [春季]2月6日 [夏季]5月7日」         職業       ●全職 ○半職 ○全職學生(建道以外 課程) ○教會機構事奉 (全職) ○教會機構事奉 (半職) ○待業         教會機構事奉 (全職/半職) 機構名稱       ○其他(請註明)         毎月個人       ○\$5,000 或以下 ○\$5,000-\$10,000 ●\$10,000-\$15,000 ○\$15,000-\$20,000 ○\$20,000 或以上 (請註明金額)                                   |
| <ul> <li>職業 ●全職 ○半職 ○全職學生(建道以外 課程) ○教會機構事奉 (全職) ○教會機構事奉 (半職) ○待業</li> <li>教會機構事奉 (全職/半職) 機構名稱 ○其他(請註明)</li> <li>每月個人 ○\$5,000 或以下 ○\$5,000-\$10,000 ●\$10,000-\$15,000 ○\$15,000-\$20,000 可以上 (請註明金額)</li> <li>總收入</li> </ul>                                                                                                    |
| 教會機構事奉 (全職/半職) 機構名稱<br>毎月個人 O\$5,000 或以下 O\$5,000-\$10,000 ©\$10,000-\$15,000 O\$15,000-\$20,000 O\$20,000 或以上 (請註明金額)<br>總收入                                                                                                    |
| 每月個人 ○\$5,000 或以下 ○\$5,000-\$10,000 ◎\$10,000-\$15,000 ○\$15,000-\$20,000 ○\$20,000 或以上 (請註明金額)<br>總收入                                                                                                    |
|                                                                                                    |
| <sup>每月總支</sup><br>出 填寫每月總支出的金額                                                                                                    |
| 學院盼望支持同學在神學上的持續學習。請於以下位置填寫個人經濟需要,讓學院清晰知悉你的需要將有助審批成功。如有需要,學院將會向申請人所屬教會查詢情況。                                                                                                    |
|                                                                                                    |
|                                                                                                    |

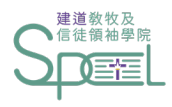

步驟八:詳述申請原因

| Student Por    | tal                |                          |                                                | •   |
|----------------|--------------------|--------------------------|------------------------------------------------|-----|
| <b>資助申請</b> 清單 |                    |                          |                                                |     |
|                | 申請                 |                          | 完成                                             |     |
| 年度             | 2023               | 季度 □秋 □冬 ☑春 ☑夏「23-24年度各考 | 季度截止申請日期:[秋季]8月1日 [冬季]11月7日 [春季]2月6日 [夏季]5月7日」 |     |
| 職業             | ●全職 ○半職 ○全職        | 學生(建道以外 課程) 〇教會機構事奉 (全瞷  | 战) ○教會機構事奉 (半職) ○待業                            |     |
|                | 教會機構事奉 (全職/半日      | 膱) 機構名稱                  | 〇其他(請註明)                                       |     |
| 每月個人總收入        | ○\$5,000 或以下 ○\$5, | 000-\$10,000             | 0-\$20,000 ○\$20,000 或以上 (請註明金額)               |     |
| 每月總支出          |                    | 13,000                   |                                                |     |
| 學院盼望支持同學研      | 在神學上的持續學習。請        | 於以下位置填寫個人經濟需要,讓學院清晰      | f知悉你的需要將有助審批成功。如有需要,學院將會向申請人所屬教會查詢情            | 青況。 |
|                |                    |                          |                                                |     |
|                |                    | 2                        | 5                                              |     |
|                |                    | 詳述申請原因 <b>(</b> 包括》      | ▼<br>家庭及個人經濟狀況等)                               |     |

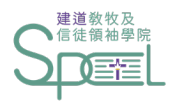

## 步驟九:上載支出證明文件

學院盼望支持同學在神學上的持續學習。請於以下位置填寫個人經濟需要,讓學院清晰知悉你的需要將有助審批成功。如有需要,學院將會向申請人所屬教會查詢情況。

| 申請原因                 |                       |      |                                 |
|----------------------|-----------------------|------|---------------------------------|
| 上載文件                 | 選擇檔案未選擇任何檔案           | 刪除文件 | 如有需要,可按【選擇檔案】<br>上載支出證明文件       |
| 上載文件(2)<br>申請學分課程學費賞 | 選擇檔案 未選擇任何檔案<br>資助須知: | 刪除文件 | *教會與機構同工申請者須提供<br>在職證明文件(如職員証)* |

- 1. 申請人需為建道神學院兼讀學分課程學生(不包括青年神學先修計劃及試讀計劃學生)。
- 2.30歲以下並有經濟困難的同學,可以申請半費至全費的資助。

3. 教會同工(教牧、幹事等)與機構同工,並有經濟困難的同學,可以申請半費至全費的資助。**教會與機構同工申請者須提供在職證明文件(如職員証)**。

4. 獲批全費資助的同學, 註冊科目時須繳交行政費用每科港幣\$300元。

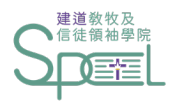

## 步驟十:閱讀須知並剔選方格

### 申請學分課程學費資助須知:

1. 申請人需為建道神學院兼讀學分課程學生 (不包括青年神學先修計劃及試讀計劃學生)。

2.30歲以下並有經濟困難的同學,可以申請半費至全費的資助。

3. 教會同工(教牧、幹事等)與機構同工,並有經濟困難的同學,可以申請半費至全費的資助。教會與機構同工申請者須提供在職證明文件(如職員証)。

4. 獲批全費資助的同學,註冊科目時須繳交行政費用每科港幣\$300元。

5. 同學可申請該學年一個或以上學季的資助。每季截止申請日期為註冊期開始前兩星期,截止日期後收到的申請將順延至下一學季處理。

6. 學費資助是以學年度計算, 同學需要每學年重新於【學生網上系統】提交該學年之學費資助申請。

7. 如同學曾有學費或行政費欠款記錄,本學院保留學費資助最終決定權。

8. 本學院盼望受學費資助的學生可以抽空在市區校園服侍大約5小時,主要協助簡單文書、校園運作及課程工作,服侍時間及內容以雙方協調為準,在市區校園 共同侍主。

9. 所有提交的個人申請資料只限審批之用,有關資料在完成用途後將會被銷毀。

10. 如有任何疑問,可聯絡教牧及信徒領袖學院查詢。電話:(852)2735-1470 或 電郵:spcl@abs.edu

🗹 本人已閱讀並明白及同意以上學費資助須知

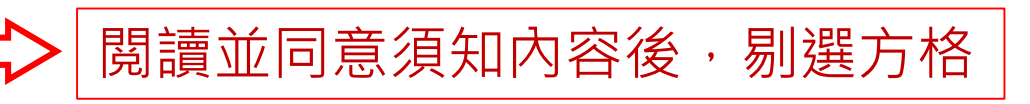

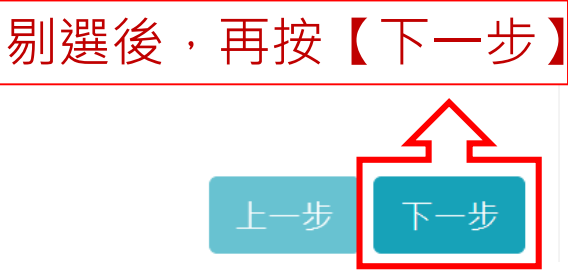

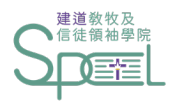

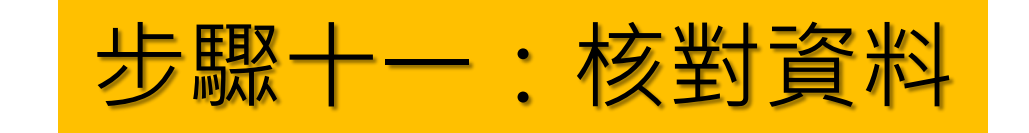

| Student Port       | al                                                                                         |                   |    | 🐣 Joyce Wong 🔻 |
|--------------------|--------------------------------------------------------------------------------------------|-------------------|----|----------------|
| 資助申請 <sub>清單</sub> |                                                                                            |                   |    |                |
|                    | 申請                                                                                         |                   | 完成 |                |
| 年度                 | 2023 季度 □秋 □冬 □春 □夏「22-23年度各季度截止申請日期:[秋季]8月2日[冬季]11月1日[春季]                                 | 2月7日 [夏季]5月9日」    |    |                |
| 職業                 | ◉全職 ◯半職 ◯全職學生(建道以外 課程) 〇教會機構事奉 (全職) 〇教會機構事奉 (半職) 〇待業                                       |                   |    |                |
|                    | 教會機構事奉 (全職/半職) 機構名稱                                                                        |                   |    |                |
| 每月個人總收入            | ○\$5,000 或以下 ○\$5,000-\$10,000 ◎\$10,000-\$15,000 ○\$15,000-\$20,000 ○\$20,000 或以上 (請註明金額) |                   |    |                |
| 每月總支出              | 13,000                                                                                     |                   |    |                |
| 學院盼望支持同學           | 在神學上的持續學習。請於以下位置填寫個人經濟需要,讓學院清晰知悉你的需要將有助審批成功。如有需要                                           | ,學院將會向申請人所屬教會查詢情汤 | 元。 |                |
| 申請原因               |                                                                                            |                   |    |                |
|                    |                                                                                            |                   |    |                |
|                    |                                                                                            |                   |    | 1              |
| 上載文件               | 入息證明.pdf                                                                                   |                   |    |                |
| 上載文件(2)            |                                                                                            |                   |    |                |
|                    |                                                                                            |                   |    | 提交             |
|                    |                                                                                            |                   |    |                |
|                    |                                                                                            | 石                 |    | 可按【提交】         |

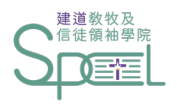

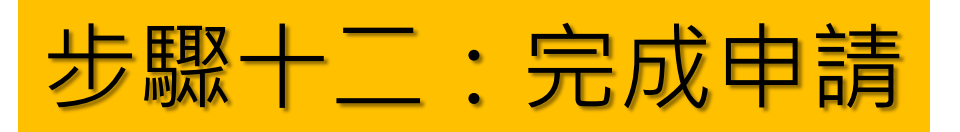

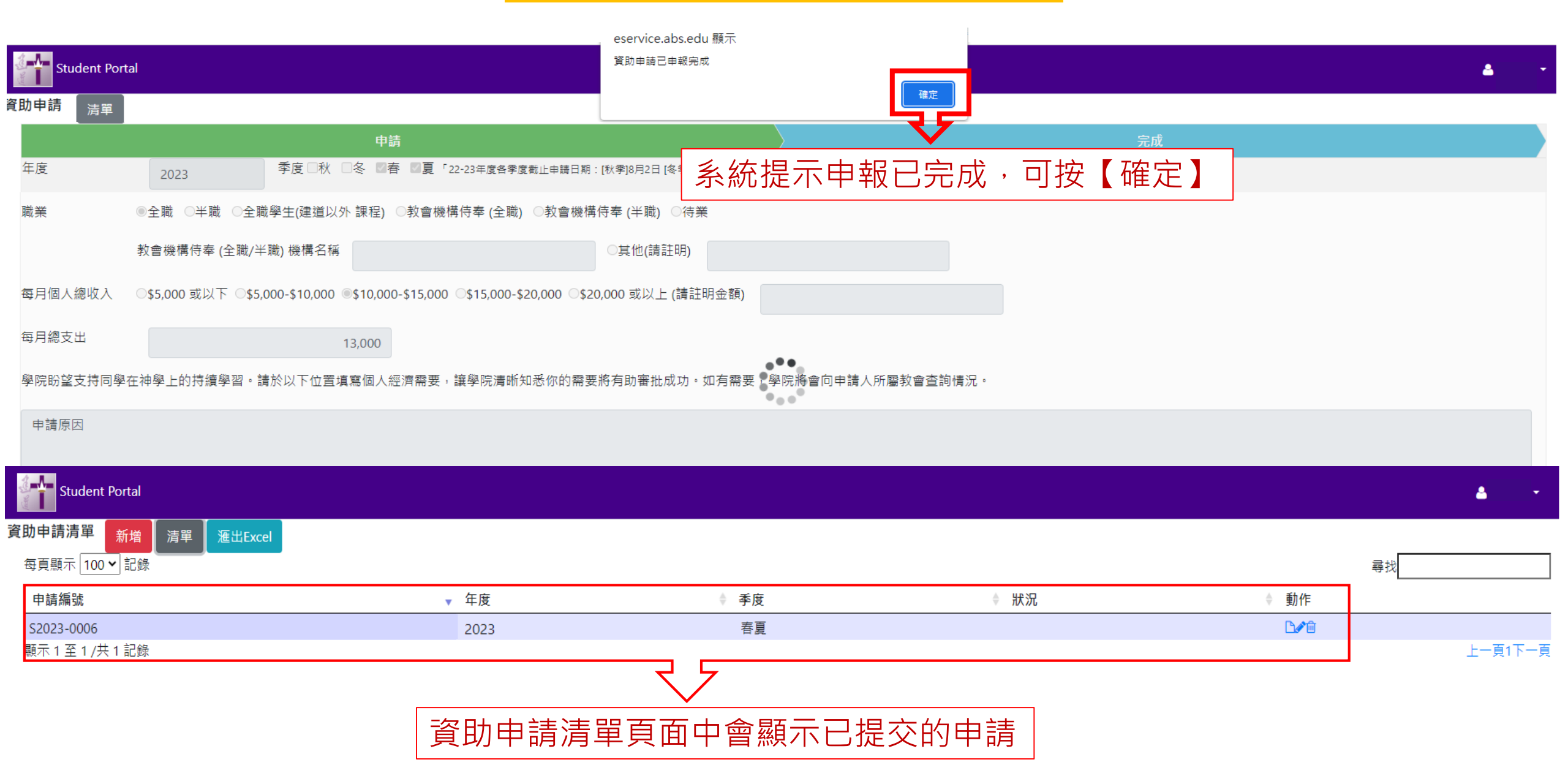

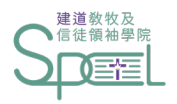

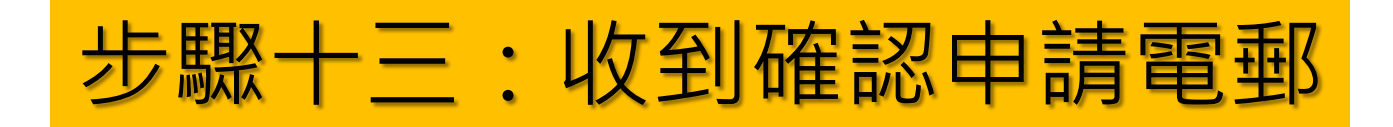

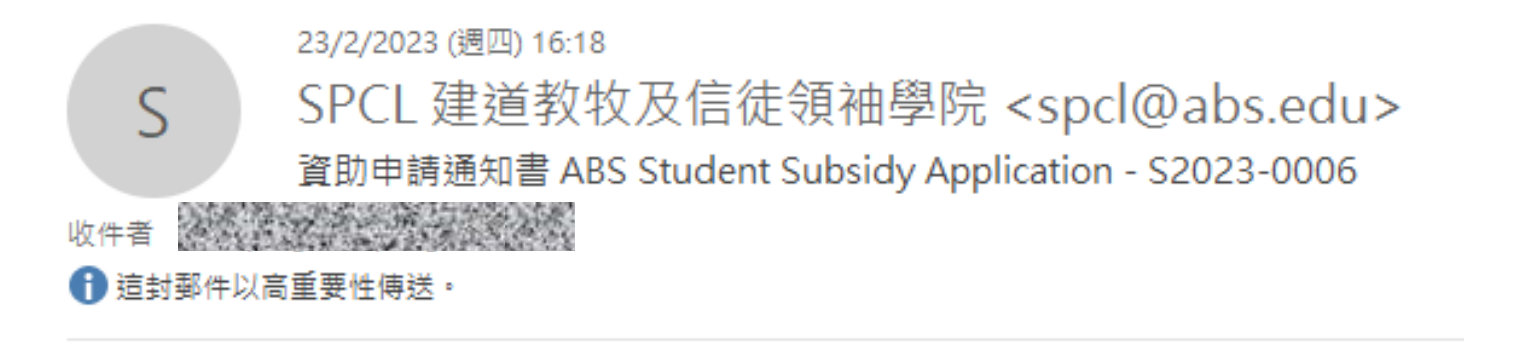

學生編號: 學生姓名: 申請日期: 2023/02/23 申請編號: S2023-0006 年度: 2023 季度包含: 春夏

已收到閣下之資助申請,將儘快處理.

此乃由電腦自動發出的電郵,閣下無需回覆。

### 提交申請後,同學會收到相關申請的確認電郵。 (如同學未能在收件箱找到電郵,請同時查找垃圾郵箱及雜件箱)

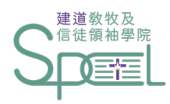

S

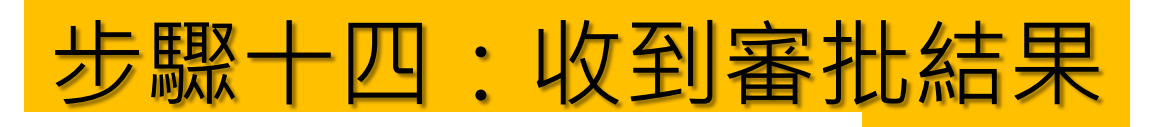

24/2/2023 (週五) 11:27

SPCL 建道教牧及信徒領袖學院 <spcl@abs.edu> 資助申請通知書 ABS Student Subsidy Application - S2023-0006

#### 收件者

1 這封郵件以高重要性傳送。

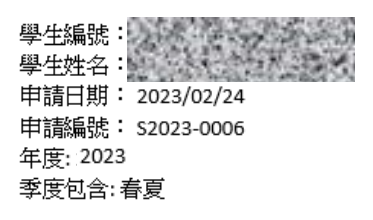

#### 閣下的資助申請已處理.詳情如下:

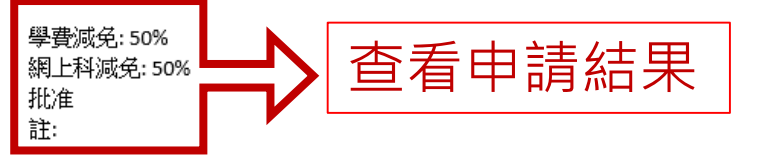

同學註冊科目時,只需繳付註冊科目的 50%費用,學費詳情可瀏覽本院財務部學院收費表: https://bit.ly/2UiW4AA。

請留意,如同學於註冊科目時,對學費金額有疑問,請聯絡建道教牧及信徒領袖學院。

學院盼望受學費資助的學生可以抽空在市區校園服侍大約 5 小時,主要協助簡單文書、校園運作及課程工作。學院將會於有需要時以電郵或 WhatsApp 聯絡 同學,同學可先將教牧及信徒領袖學院官方 WhatsApp 號碼 +852 9735-8226 加入至手機聯絡人,以便收到本院的 WhatsApp 訊息。

由於學費資助申請是以年度計算,同學需於每學年重新申請學費資助。如同學之後有學費欠款記錄,本學院保留學費資助最終決定權。

| Student Portal       | 这时由建建留百 | 西山金甌三山洼山 |                 |      | <b>A</b> |
|----------------------|---------|----------|-----------------|------|----------|
| 資助申請清單 新增 清單 滙出Excel | 貝切中胡곍卑貝 | <u> </u> | <u>你</u> л,荷扣,庄 |      |          |
| 每頁顯示 100 🗸 記錄        |         |          |                 | 尋找   |          |
| 申請編號                 | ▼年度     | ◆ 季度     | ◆ 狀況            | ◆ 動作 |          |
| S2023-0006           | 2023    | 春夏       | 批准              | D    |          |
| 顯示 1 至 1 /共 1 記錄     |         |          |                 |      | 上一頁1下一頁  |

學院審批申請後,同學會收到審批電郵。 (如同學未能在收件箱找到電郵,請同時查找 垃圾郵箱及雜件箱)

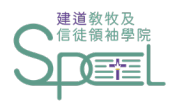

如有查詢:

• 晚間兼讀課程學生:

請聯絡建道神學院教牧及信徒領袖學院

電話: +852 2735-1470

WhatsApp:+852 9735-8226 (只限WhatsApp文字訊息查詢)

電郵:spcl@abs.edu

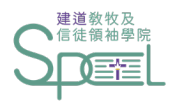

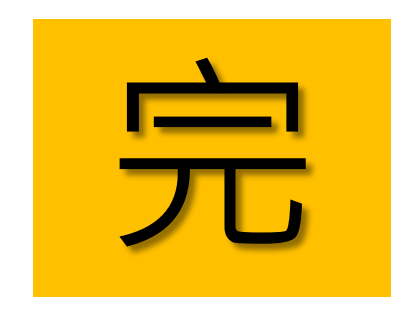